## Applying/Re -applying to GTEP via TK20